## ScholarOne Abstracts, Reviewer Expertise Input

- 1. Go to your forum/conference web page.
- 2. Access ScholarOne
  - a. Through the abstract deadline click the "Submit a Paper" button.
  - b. After the abstract deadline click the "Manage Submissions" button, same button, just a new label.
- 3. If not already logged into AIAA, you will be prompted to do so, and the submission site will then automatically open. Users who need to create a record will be able to do so as well.
- 4. Once you have reached the submission site, ScholarOne will collect your identifying information from AIAA, creating a new record for new users or updating existing records (e.g. an updated email address) as necessary.
- 5. The one element of a ScholarOne user record that is edited from within ScholarOne is **Reviewer Expertise**:
  - a. Find your name at the top right of the page, click it, and choose "General Information."

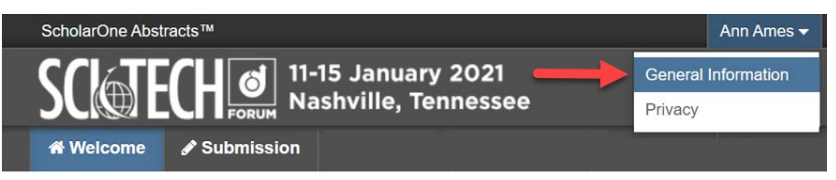

- b. Scroll down to the Professional Information section. Select all the areas in which you have review expertise. You may use shift+click or control+click to make multiple selections simultaneously.
- c. Click the "Add Expertise" button.
- d. Click the "Save Changes" button at the bottom right.

When entering your review expertise you are volunteering to review in each selected area. Please limit the number of your selections appropriately.